## MANUAL DE UTILIZAÇÃO DO PROGRAMA DE GESTÃO DE RISCO

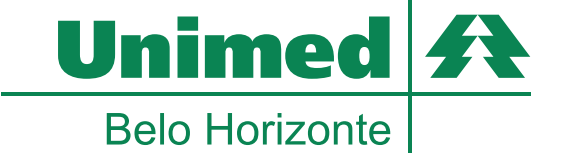

## Manual de Utilização do Programa de Gestão de Risco

BELO HORIZONTE novembro 2011

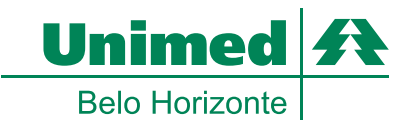

 Para acessar o sistema Gestão de Risco, o médico deve entrar no site www.unimedbh.com.br/cooperados. No menu "Acesso Rápido", deve ser selecionada a opção "Gestão de Risco".

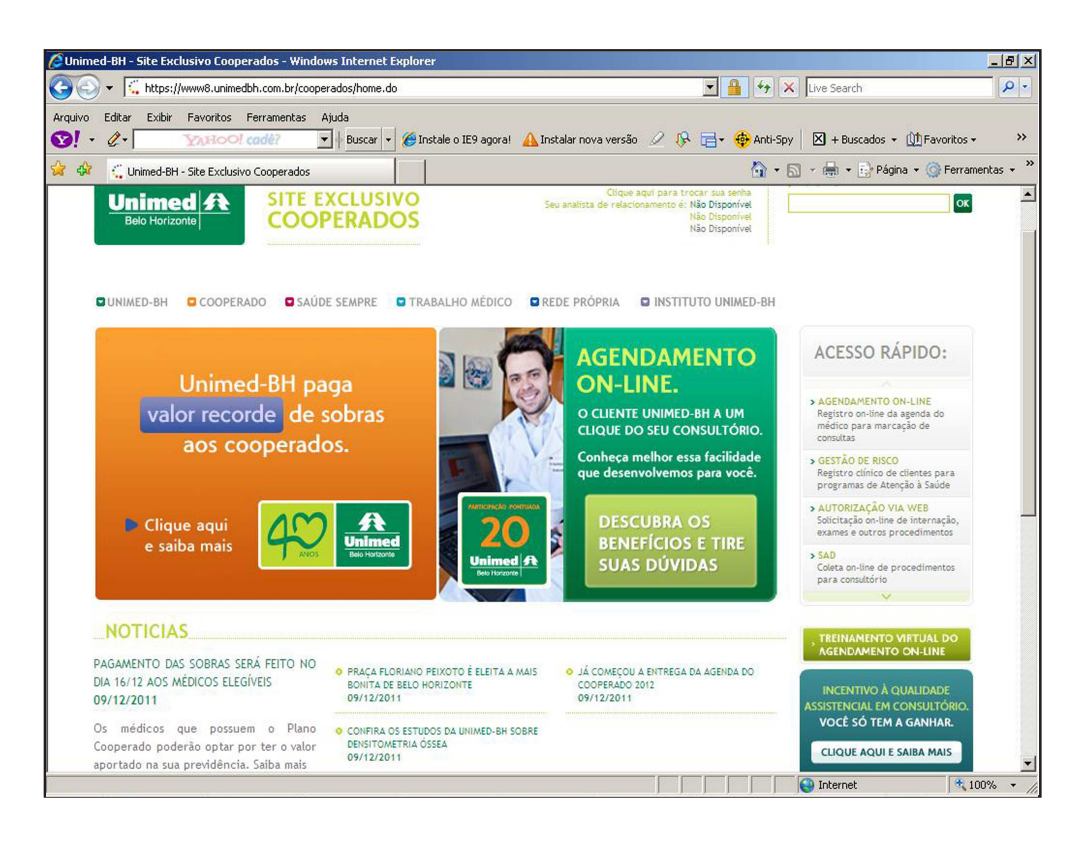

1.1 Ao clicar na opção "Gestão de Risco", o médico cooperado será direcionado a digitar seu usuário e sua senha. No campo "usuário", a palavra "ADM" deve preceder o código da Unimed-BH. Ex: ADMOO611000001.

1.1.1 A senha a ser informada é a mesma que o cooperado utiliza para acessar o site exclusivo do cooperado.

| Usuário | Unimed         | 35 | em Saúde |
|---------|----------------|----|----------|
| Usuário | Beio Horizonte |    | em Saude |
|         | Usuário        |    |          |
| Senha   | Senha          |    |          |

• • • • • • • •

2

2 Após acessar o sistema, o médico cooperado irá visualizar do lado esquerdo da tela o menu dinâmico com os programas e as fichas disponíveis, conforme a sua especialidade.

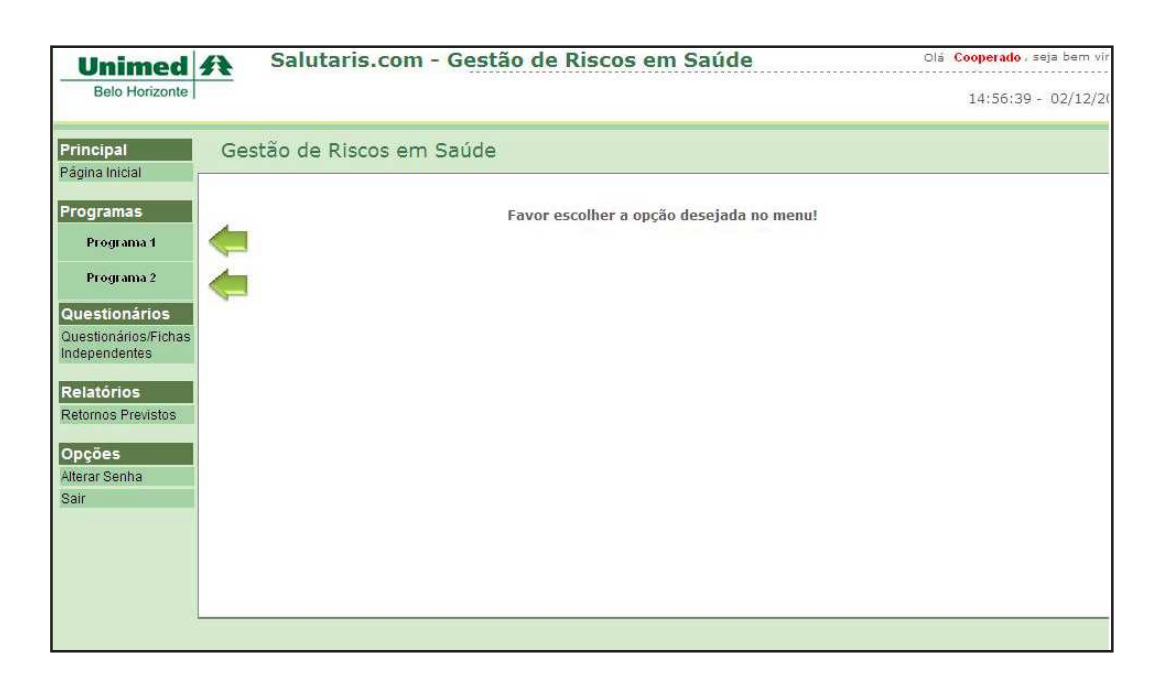

2.1 Quando o cooperado passar o cursor sobre um dos programas, o mesmo irá se expandir mostrando três opções: Inscrever, Acompanhar e Consultar.

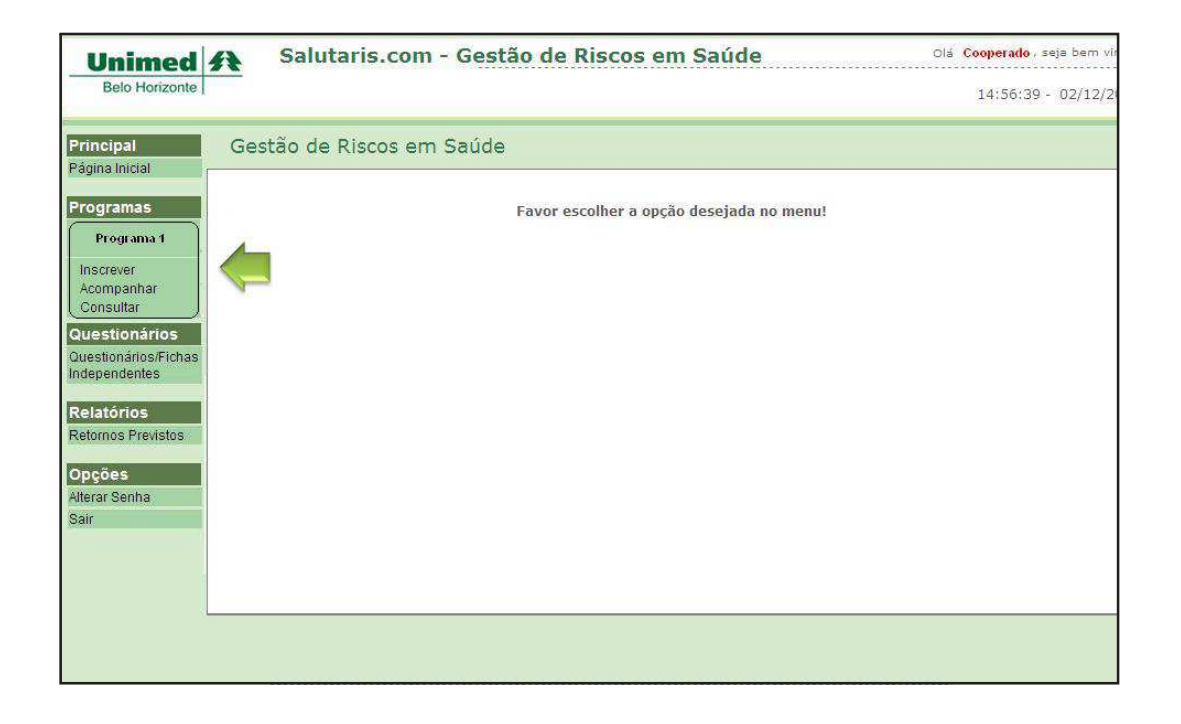

2.2 Se o cooperado clicar na opção "Inscrever", deverá informar o número do cartão do beneficiário e preencher a ficha de inscrição referente ao programa.

| Programa                            | 57 |
|-------------------------------------|----|
| Programa 1                          | Y  |
| Carteira                            |    |
| 000600000000000                     |    |
| Tipo                                |    |
| 1 hpo                               |    |
| Insc Diabetes Criança e Adolescente |    |

|                                                                              |                         |                         | Nome do Programa |
|------------------------------------------------------------------------------|-------------------------|-------------------------|------------------|
| ntificação (Ficha)                                                           |                         |                         |                  |
| Dados Pessoais —                                                             |                         |                         |                  |
| * Dados 1                                                                    |                         |                         |                  |
| * Dados 2                                                                    | Feminin                 | o C Masculino C         |                  |
| Titulo de Informaçõ                                                          | es 2                    |                         |                  |
|                                                                              |                         |                         |                  |
|                                                                              |                         |                         |                  |
| * Informação 1                                                               | Sim C                   | Não C                   |                  |
| * Informação 1<br>* Informação 2                                             | Sim C<br>Sim C          | Não C<br>Não C          |                  |
| <ul> <li>Informação 1</li> <li>Informação 2</li> <li>Informação 3</li> </ul> | Sim C<br>Sim C<br>Sim C | Não C<br>Não C<br>Não C |                  |

2.3 A opção "Acompanhar" é um recurso disponibilizado para o médico cooperado acompanhar todos os beneficiários que estão com a situação aberta.

4

2.3.1 Na opção "Acompanhamento", o médico cooperado poderá digitar o nome, ou o número da carteirinha do beneficiário, ou simplesmente deixar os campos em branco para o sistema buscar todos os clientes que estão em acompanhamento.

| Carteira |  |
|----------|--|
|          |  |
|          |  |
| ×        |  |
|          |  |
|          |  |

2.3.2 Caso o médico cooperado clique sobre o nome do cliente, o sistema irá direcioná-lo para o plano de cuidado.

| criterios de Seleção                                                                                                    | Carteira                                                                                                    |                            |                                        |
|----------------------------------------------------------------------------------------------------|----------------------------------------------------------------------------------------------------|----------------------------|----------------------------------------|
| 85.00                                                                                                    |                                                                                                    |                            |                                        |
| rograma                                                                                                    |                                                                                                    |                            |                                        |
| and the second second se | 94 (H)                                                                                                    |                            |                                        |
|                                                                                                    | -042                                                                                                    |                            |                                        |
|                                                                                                    |                                                                                                    |                            |                                        |
| Resultado da Pesquisa                                                                                                    |                                                                                                    |                            |                                        |
| Pessoa                                                                                                    | Programa                                                                                                    | Situação                   | Data Abertura                          |
|                                                                                                    | and the second second sec | ABERTO                     | 18/10/2011                             |
| Cliente 1                                                                                                    | Programa 1                                                                                                    |                            |                                        |
| Cliente 1<br>Cliente                                                                                                    | Programa 1<br>Programa 1                                                                                                    | ABERTO                     | 18/10/2011                             |
| Cliente<br>Cliente<br>Cliente                                                                                                    | Programa 1<br>Programa 1<br>Programa 1                                                                                                    | ABERTO                     | 18/10/2011<br>28/10/2011               |
| Cliente<br>Cliente<br>Cliente<br>Cliente                                                                                                    | Programa 1<br>Programa 1<br>Programa 1<br>Programa 1                                                                                                    | ABERTO<br>ABERTO<br>ABERTO | 18/10/2011<br>28/10/2011<br>27/10/2011 |

| Pessoa  | is do Flano de Culdado                                        | Programa                                                      |                  |                                           |
|---------|---------------------------------------------------------------|---------------------------------------------------------------|------------------|-------------------------------------------|
| Client  | te 1                                                          | Programa 1                                                    |                  |                                           |
| Data de | Entrada Data de Saíd                                          | a Motivo da Saída                                             |                  |                                           |
| 18/10/  | 2011                                                          |                                                               |                  |                                           |
|         |                                                               |                                                               |                  |                                           |
|         |                                                               |                                                               |                  |                                           |
| lano de | e Cuidado Estratificação c                                    | o Risco                                                       |                  |                                           |
| lano de | e Cuidado Estratificação o                                    | o Risco<br>Descrição Item                                     | Grupo Executante | Inicio Previ                              |
| lano de | e Cuidado Estratificação o<br>Situação<br>REALIZADO           | o Risco<br>Descrição Item<br>INSCRIÇÃO                        | Grupo Executante | Inicio Previs                             |
| lano de | Cuidado Estratificação d<br>Situação<br>REALIZADO<br>PREVISTO | o Risco<br>Descrição Item<br>INSCRIÇÃO<br>SEGUNDA NOTIFICAÇÃO | Grupo Executante | Inicio Previs<br>18/10/2011<br>15/04/2012 |

2.4 A opção "Consultar" é um recurso para o médico cooperado consultar todos os clientes inscritos.

2.4.1 Na opção "Consultar Programas", o cooperado deverá preencher a data início e a data fim para realizar pesquisa. Existem vários filtros que podem ser utilizados, como a situação fechada ou aberto.

| Carpeiro    | Farconstud              |                                                        |
|-------------|-------------------------|--------------------------------------------------------|
|             | cooperado1              |                                                        |
| Nivel Risco | Situação                |                                                        |
| <u>×</u>    | <u> </u>                |                                                        |
|             | Carteira<br>Nival Risco | Carteira Responsável<br>cooperado1<br>Nivel Risco<br>X |

3 No menu dinâmico, para alguns cooperados, poderá existir a opção "Questionários". Estes questionários são fichas que deverão ser preenchidas de acordo com a necessidade de cada programa.

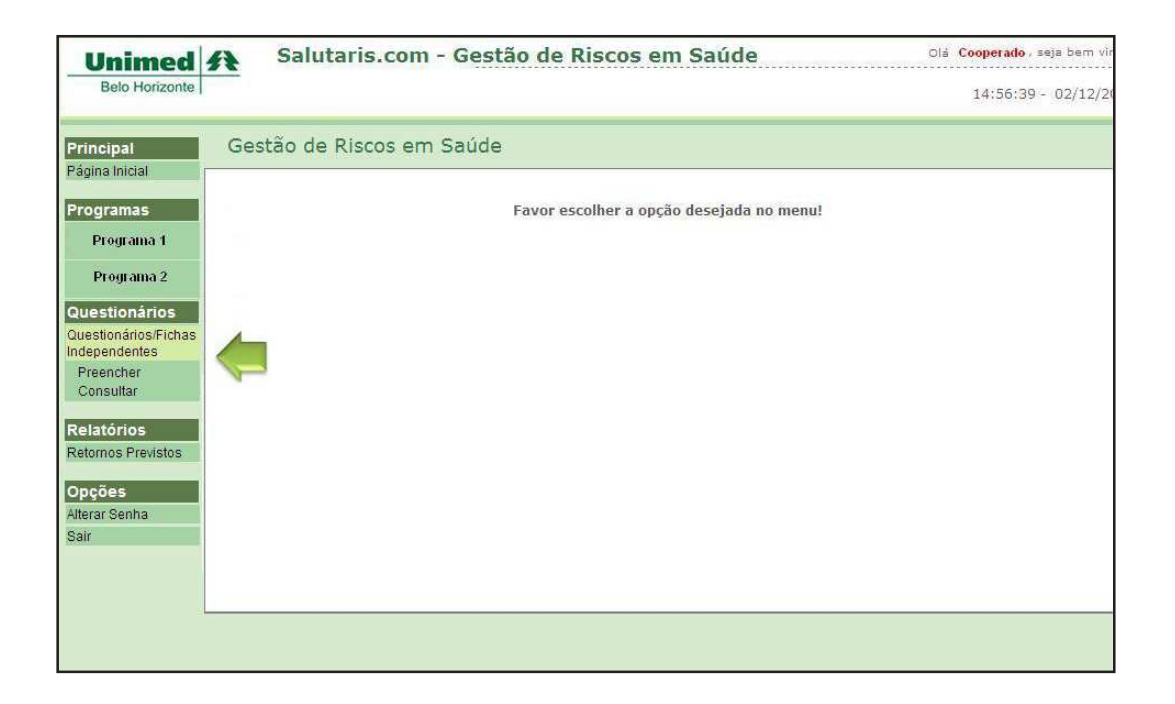

3.1 Para preencher o Questionário, clique em Preencher >> insira o número do cartão do cliente e escolha o questionário a ser preenchido.

| Carteira                                |    |  |   |
|-----------------------------------------|----|--|---|
| 000000000000000000000000000000000000000 | 00 |  |   |
| Questionario                            |    |  |   |
| Questionário 1                          |    |  | - |
|                                         |    |  |   |

3.1.1 No próximo campo é necessário colocar as informações de identificação do cliente:

|                                | Questionário 1                            |
|--------------------------------|-------------------------------------------|
| Identificação Ficha            |                                           |
| Cliente: xxxxxxxxxxxxxxx       | Mãe: xxxxxxxxxxxxxxxxxxxxxxxxxxxxxxxxxxxx |
| Data Nascimento: xx/xx/xx/xxxx |                                           |
| Telefone:                      | Incluir telefone Remover selecionado      |
| TEL .                          |                                           |
|                                |                                           |

3.1.2 O próximo passo é preencher o questionário/ficha:

|                      |          |            | Question | nário 1 |
|----------------------|----------|------------|----------|---------|
| antificação Ficha    |          |            |          |         |
| Dados                |          |            |          |         |
| * Data da Realização |          | 1913       |          |         |
| * Resultado          | Normal C | Alterado C |          |         |

3.1.3 No menu "Questionários", há a opção de consulta que pode ser utilizada para verificar o histórico de questionários já preenchidos.

3.1.4 Nessa opção, é possível exportar as informações no formato CSV. Neste caso, o sistema irá gerar um arquivo no formato Excel.

| Criterios de Seleção       Data Início     Data Fim       XX/XX/XXX     III       XX/XX/XXX     III | Marque esta opção se desejar ex<br>dados em formato CSV | oportar o |
|----------------------------------------------------------------------------------------------------|---------------------------------------------------------|-----------|
| Questionário 1                                                                                      |                                                         | -         |
| Responsável                                                                                         | Pessoa                                                  |           |
| Nome do médico                                                                                      | Nome do cliente                                         |           |
| Carteira                                                                                            |                                                         |           |
| Nº do cartão do cliente                                                                             |                                                         |           |

4 No menu dinâmico, há também a opção de Relatórios >> Retornos Previstos.

Nesta opção, o médico cooperado poderá buscar o histórico dos clientes em acompanhamento e as datas de retornos previstos em cada programa:

| Unimed                                                 | Salutaris.com - Gestão de Riscos em Saúde    | Olá <b>Cooperado</b> , seja bem vil |
|--------------------------------------------------------|----------------------------------------------|-------------------------------------|
| Belo Horizonte                                         |                                              | 11:38:56 - 23/11/2                  |
| Principal                                              | Atendimentos Previstos                       |                                     |
| Programas                                              | Critérios de Seleção<br>Data Toiclo Data Fim |                                     |
| Programa 1                                             | RATERIARE                                    |                                     |
| Programa 2                                             | Programa 1 💌                                 |                                     |
| Questionários<br>Questionários/Fichas<br>Independentes | Pesquizar Imprimir Voltar                    |                                     |
| Relatórios<br>Retornos Previstos                       | <b>=</b>                                     |                                     |
| Opções<br>Alterar Senha<br>Sair                        |                                              |                                     |

4.1 O resultado da pesquisa irá mostrar o histórico dos clientes com retornos previstos em seus respectivos programas:

| Unimed                                | Salu Salu                       | itaris.co       | m - Gestão d     | e Riscos em Saú | de             | Olá Cooperado , seja bem v |
|---------------------------------------|---------------------------------|-----------------|------------------|-----------------|----------------|----------------------------|
| Belo Horizonte                        |                                 |                 |                  |                 |                | 11:38:56 - 23/11/          |
| Principal                             | Atendime                        | ntos Prev       | istos            |                 |                |                            |
| Página Inicial                        |                                 |                 |                  |                 |                |                            |
| Programas                             | Data Início                     | Seleção —       | Data Fim         |                 |                |                            |
| Programa 1                            | xx/xx/xxxxx Programa            |                 |                  |                 |                |                            |
| Programa 2                            | Programa 1                      |                 |                  |                 |                |                            |
| Questionários                         | tionários Resultado da Pesquisa |                 |                  |                 |                |                            |
| Questionários/Fichas<br>Independentes | Inicio<br>Previsto              | Fim<br>Previsto | Programa         | Pessoa          | Evento         | Telefone                   |
| Relatórios                            | XX/XX/XXXX                      | XX/XX/XXXX      | Nome do programa | Nome do Cliente | Nome do evento | *****                      |
| Retornos Previstos                    |                                 |                 |                  |                 |                |                            |
|                                       |                                 |                 |                  |                 |                |                            |
| Alterar Senha                         |                                 |                 |                  |                 |                |                            |
| Sair                                  |                                 |                 |                  |                 |                |                            |

5 Na última opção do menu dinâmico, há as opções de Alterar Senha e Sair.

Na opção "Alterar Senha", o cooperado poderá alterar a senha de acesso ao sistema Gestão de Risco. Ao clicar na opção "Sair", o sistema Gestão de Risco será fechado.

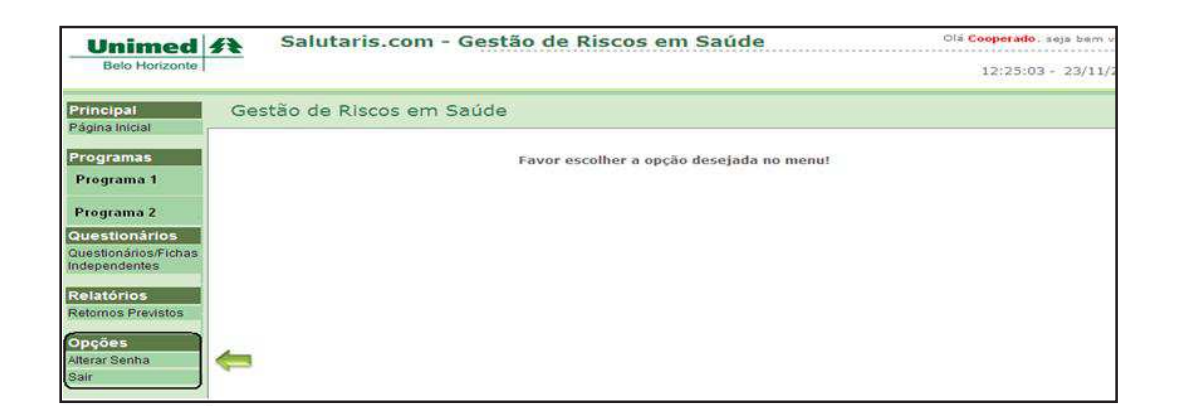

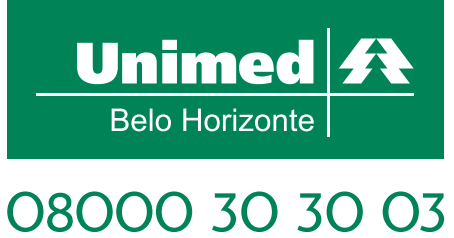

www.unimedbh.com.br